# Autodesk<sup>°</sup>

# Discover the Subscription Advantage Downloading Software

Autodesk Subscription gives you a broad range of benefits, including software upgrades and access to previous versions of your Autodesk software.

This tutorial shows you how to download the Subscription software you' re entitled to use.

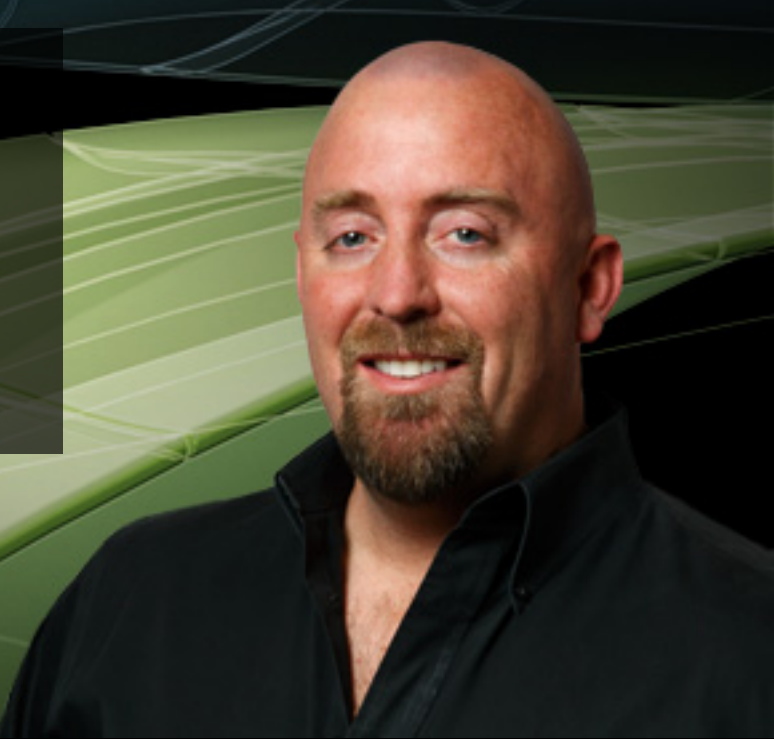

Scott Tindell, Autodesk Subscription Customer

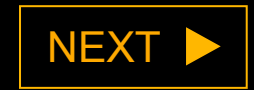

# **Downloading Software**

Autodesk Subscription is a cost-effective way to keep your software up-to-date. You receive any upgrades released during your Subscription term – and you can download them immediately.

Autodesk Subscription also gives you the flexibility to download and use previous versions of your software.\*

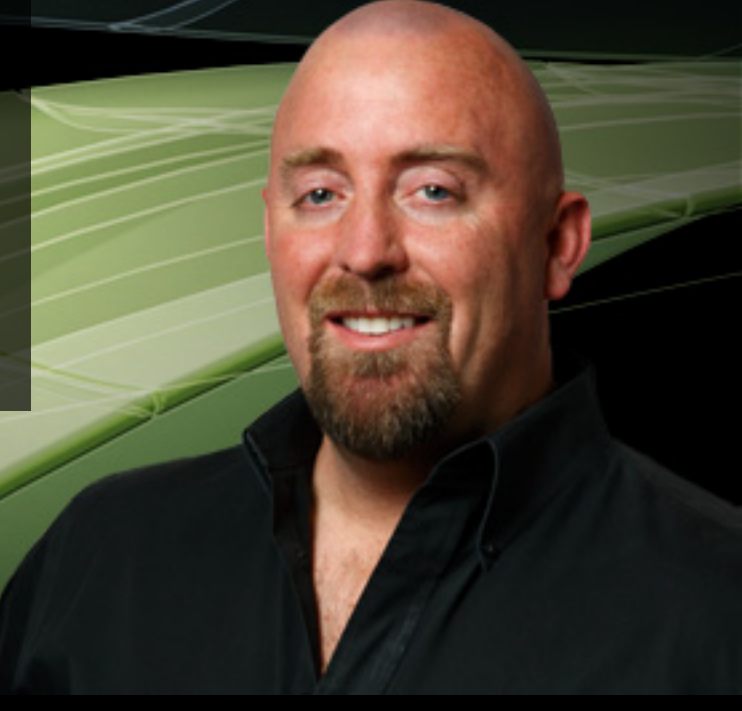

Scott Tindell, Autodesk Subscription Customer

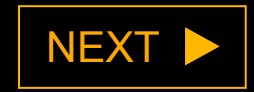

\* Use of previous versions is subject to certain conditions and may not be available for all software products or in all locations.

# Downloading Software

<u>Contract Managers</u> and <u>Software Coordinators</u>, as well as <u>End Users</u> who have been granted access to Full Product Downloads, can download software.

To download your software from Subscription Center, sign in at: <u>www.autodesk.com/</u> <u>subscriptionlogin</u>

Discover the Autodesk Subscription Advantage

Sign in to Subscription Center to Access Software Upgrades, Product Enhancements, Web Services, Expedited Technical Support, and More.

## Sign in to Subscription Center

Enter your User ID and Password to access additional features of this site.

\*Required Field

| *User ID          | *Password        |
|-------------------|------------------|
| johndoe@email.com | •••••            |
| Forgot User ID?   | Forgot Password? |

Remember My User ID

Keep Me Signed In What is this?

(Don't check if using a shared computer.)

Learn more about using a single Autodesk account to sign in to multiple Autodesk sites.

Create an Account

Create a Subscription Center account or verify

>

Create an Account

Tutorial: Signing in to Subscription Center Learn to create an account, retrieve lost user II Subscription benefits.

Not a Subscription Customer?

Learn More about Autodesk Subscription feature

BACK

| Introduction                         | > |
|--------------------------------------|---|
| Download from Subscription<br>Center | > |
| Download from Your Product           | > |
| Request a DVD/CD                     | > |
| Set Your Delivery Preference         | > |
| Get Your Product Key                 | > |
| Learn More                           | > |

**Subscription Advantage Packs:** 

Get ahead with early access to the latest product

**Tools That Make an Impact** 

Welcome John Doe | My Profil

# Downloading Software

On the Subscription Center home page, click Get Your Upgrade to download the latest version of your Autodesk software. This is found in the yellow box in the center of your screen.

Downloads Training Contract Administration Technical Support Subscription Help

enhancements.

Download Now D

2

## Welcome John Doe

Autodesk® Subscription gives you the latest software upgrades, early access to product enhancements, technical support, and more.

"Subscription Advantage Packs deliver a

number of enhancements—over and above

the out-of-box version of my Autodesk

Software Download

## **Get Your Upgrade**

Download the latest version(s) of your Autodesk software duct(s)

software."

-Customer Blog

## **Delivery Preference for Future Upgrades**

Software Coordinators can choose to have upgrades delivered via DVD/CD or as Software Download.

**Note:** Delivery options are limited in some countries. Changing this setting does not affect upgrades that have already been delivered or are currently being delivered.

## **Product Enhancements**

Download Subscription Advantage Packs and other Autodesk product enhancements and

## Contact Us

Support Updates

Learn about the new support and severity levels.

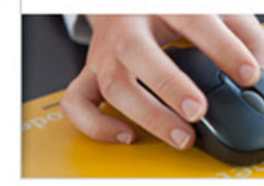

# BACK

| ntroduction                          | > |
|--------------------------------------|---|
| Download from Subscription<br>Center | > |
| Download from Your Product           | > |
| lequest a DVD/CD                     | > |
| et Your Delivery Preference          | > |
| Get Your Product Key                 | > |
| earn More                            | > |

**Subscription Advantage Packs:** 

Get ahead with early access to the latest product

**Tools That Make an Impact** 

Welcome John Doe | My Profil

# Downloading Software

On the Subscription Center home page, you can also choose to click Downloads on the left side of the screen.

Downloads Training Contract Administration Technical Support Subscription Help

enhancements.

Download Now D

1 2

## Welcome John Doe

Autodesk® Subscription gives you the latest software upgrades, early access to product enhancements, technical support, and more.

ł

"Subscription Advantage Packs deliver a

number of enhancements—over and above

the out-of-box version of my Autodesk

software."

-Customer Blog

Software Download

## **Get Your Upgrade**

Download the latest version(s) of your Autodesk software product(s).

## **Delivery Preference for Future Upgrades**

Software Coordinators can choose to have upgrades delivered via DVD/CD or as Software Download.

**Note:** Delivery options are limited in some countries. Changing this setting does not affect upgrades that have already been delivered or are currently being delivered.

## **Product Enhancements**

Download Subscription Advantage Packs and other Autodesk product enhancements and

## Contact Us

Support Updates

Learn about the new support and severity levels.

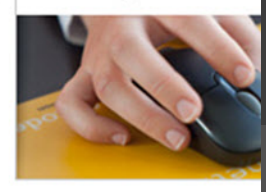

# BACK

| ntroduction                          | > |
|--------------------------------------|---|
| Download from Subscription<br>Center | > |
| Oownload from Your Product           | > |
| lequest a DVD/CD                     | > |
| et Your Delivery Preference          | > |
| Get Your Product Key                 | > |
| earn More                            | > |

Welcome John Doe | My Profi

# Downloading Software

On the Downloads page, click Download Your Upgrade Now to download the latest version of your Autodesk software.

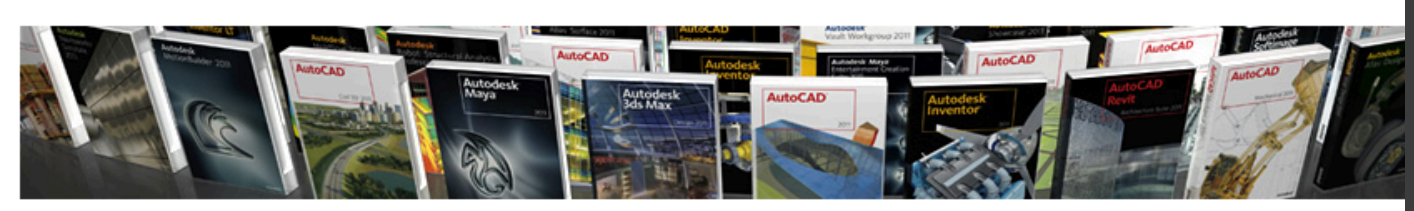

### News

Downloads

Download Your Product Software Product Enhancements

Training Contract Administration Technical Support Subscription Help

## Downloads

Download the most recent version of your Autodesk software product(s), as well as Subscription Advantage Packs and other Autodesk product enhancements.

## Software Download

Download the latest version(s) of your Autodesk software product(s).

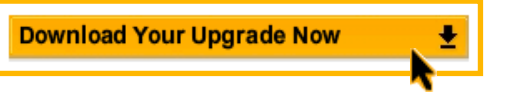

## Before Installing Your Software

Before you can install your software, you will need your Product Key and Serial Number. If you can't locate these items, contact your Software Coordinator or Contract Manager.

## Product Enhancements

Download Subscription Advantage Packs and other Autodesk product enhancements and get early access to the latest software technology.

## Contact Us

Get Installation & Licensing Help

## Tools That Make an Impact

Download your Subscription Advant

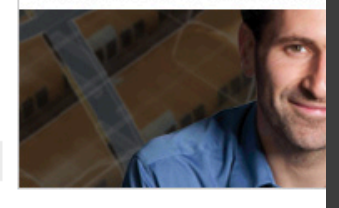

## Support Updates

Learn about the new support respor and severity levels.

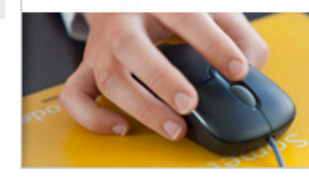

## Get an extended free trial of Autodesk Algor Simulation

Autodesk® Inventor® Subscription cus Test-drive this leading simulation soft through October 14\*, 2011.

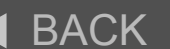

# NEXT >

| ntroduction                          | > |
|--------------------------------------|---|
| Download from Subscription<br>Center | > |
| Download from Your Product           | > |
| Request a DVD/CD                     | > |
| Set Your Delivery Preference         | > |
| Get Your Product Key                 | > |
| _earn More                           | > |

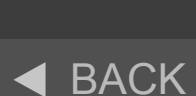

Welcome John Doe

My Pro Downloading

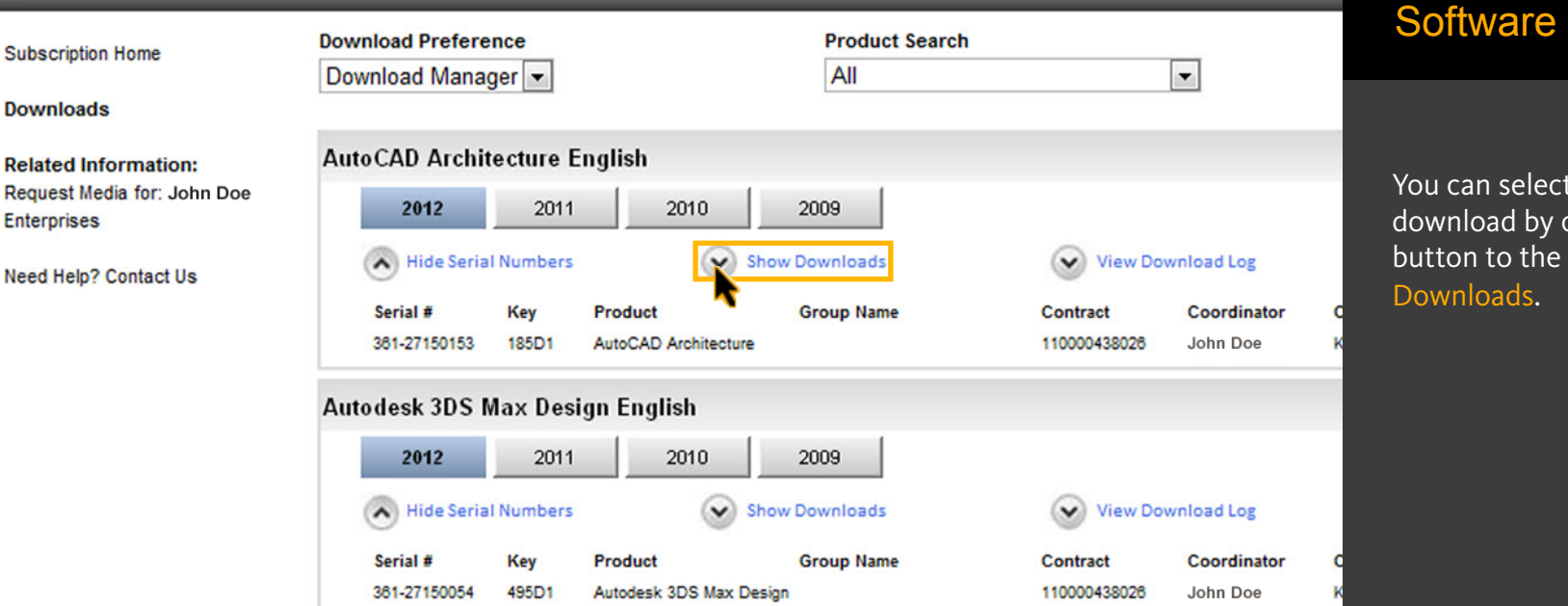

# You can select a product to download by clicking the button to the left of Show

# ◀ BACK

NEXT >

| ntroduction                          | > |
|--------------------------------------|---|
| Download from Subscription<br>Center | > |
| Download from Your Product           | > |
| Request a DVD/CD                     | > |
| et Your Delivery Preference          | > |
| Get Your Product Key                 | > |
| earn More                            | > |

Welcome John Doe

My Pro

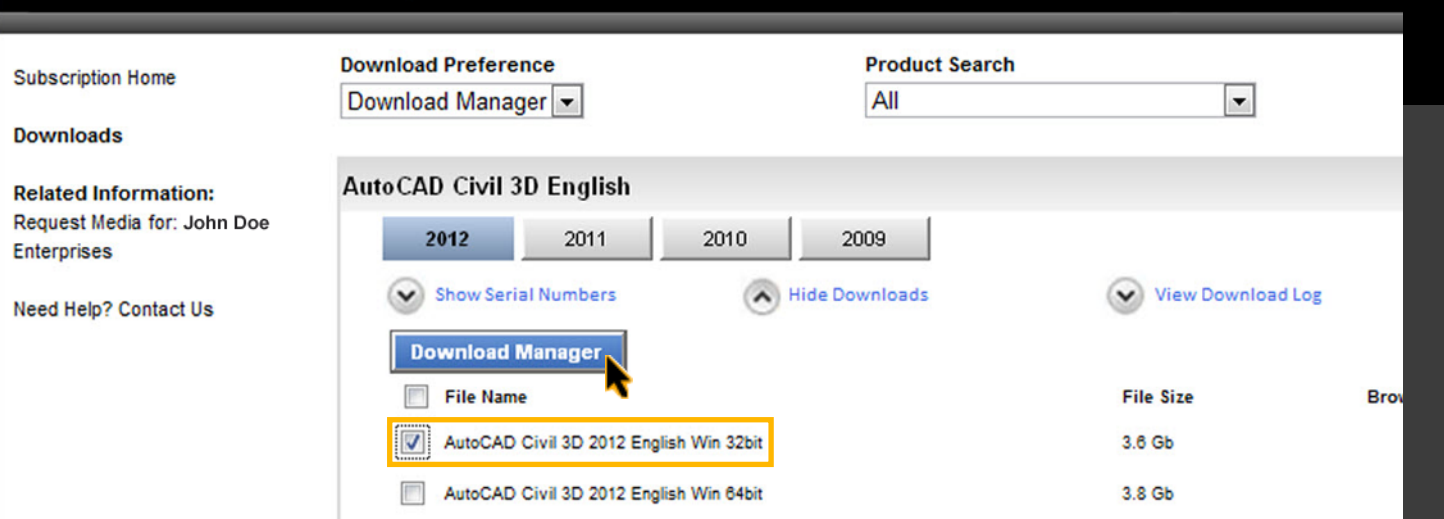

# Downloading Software

If your download preference is Download Manager, you can choose your desired product and click on the Download Manager button.

# 

| ntroduction                        | > |
|------------------------------------|---|
| ownload from Subscription<br>enter | > |
| ownload from Your Product          | > |
| equest a DVD/CD                    | > |
| et Your Delivery Preference        | > |
| et Your Product Key                | > |
| earn More                          | > |

| ption       | E<br>Download Manager                                                                                                    |         |                                                                                                    |
|-------------|----------------------------------------------------------------------------------------------------|---------|----------------------------------------------------------------------------------------------------|
| File Size   | Status/Progress Start download Waiting.                                                                                                    |         |                                                                                                    |
| ✓ Trusted s | Save As          Save As         Save in:         My Documents         Name         Recent Places         5000 PMO         6000 Projects         7000 Global Business Services         8000 Reference         9000 Personal         Access Connections         Adobe         AntiqueHunter         Blackberry Backup         Bluetooth Exchange Folder         cache         CoffeeCup Software         download         Til         File name:         Save as type:         All Files | ← È È È | Type<br>File fol<br>File fol<br>File fol<br>File fol<br>File fol<br>File fol<br>File fol<br>File fol<br>File fol<br>File fol<br>File fol<br>File fol<br>File fol<br>File fol<br>File fol<br>File fol<br>File fol<br>File fol<br>File fol |

# Downloading Software

Next, choose where you want to save the file and click Save.

◀ BACK

| Introduction                         | > |
|--------------------------------------|---|
| Download from Subscription<br>Center | > |
| Download from Your Product           |   |
| Request a DVD/CD                     | > |
| Set Your Delivery Preference         | > |
| Get Your Product Key                 | > |
| Learn More                           | > |

| ıt | oscription                                  | Welcome John Doe  | My Profile       | Sign Out - Search | Download                        | ing                    |
|----|---------------------------------------------|-------------------|------------------|-------------------|---------------------------------|------------------------|
|    | Download Preference Product Search          |                   |                  |                   | Software                        |                        |
|    | Browser Download  All                       |                   | •                |                   |                                 |                        |
| с  | AutoCAD Architecture English, International |                   |                  | <u>^</u>          | If your downloa                 | ad preference          |
|    | 2012 2011 2010 2009                         |                   |                  | =                 | is Browser Dov<br>Download to b | vnload, click<br>egin. |
|    | Hide Downloads                              | View Download Log |                  |                   |                                 | -0                     |
|    |                                             |                   |                  |                   |                                 |                        |
|    | File Name                                   | 1.8 Gb            | Browser Download | 10                |                                 |                        |
|    | AutoCAD Architecture 2012 English Win S201  | 1.7 Gb            | Download         |                   |                                 |                        |
|    |                                             | 1.1 00            | Download         |                   |                                 |                        |
|    | AutoCAD Civil 3D English, International     |                   |                  |                   |                                 |                        |
|    | <b>2012</b> 2011 2010 2009                  |                   |                  |                   |                                 |                        |
|    | Show Downloads                              | View Download Log |                  |                   |                                 |                        |
|    |                                             |                   |                  |                   |                                 |                        |
|    |                                             |                   |                  |                   |                                 |                        |
|    |                                             |                   |                  |                   |                                 |                        |
|    |                                             |                   |                  |                   |                                 | NEXT 🕨                 |
|    |                                             |                   |                  |                   |                                 |                        |
|    |                                             |                   |                  |                   | Introduction                    | >                      |
|    |                                             |                   |                  |                   | Download from S<br>Center       | Subscription >         |
|    |                                             |                   |                  |                   | Download from Y                 | ∕our Product →         |
|    |                                             |                   |                  |                   | Request a DVD/C                 | CD >                   |
|    |                                             |                   |                  |                   | Set Your Delivery               | Preference >           |
|    |                                             |                   |                  |                   | Get Your Product                | t Key >                |
|    |                                             |                   |                  |                   | Learn More                      | >                      |
|    |                                             |                   |                  |                   |                                 |                        |

# Autodesk Subscription

Subscription Home

Downloads

**Download Preference** 

Select Preference

-

Welcome John Doe

-

**Product Search** 

All

My Prof

# Downloading Software

| Related Information:<br>Request Media for: John Doe | Download Manager<br>Browser Download P English       |                   |                                                  |
|-----------------------------------------------------|------------------------------------------------------|-------------------|--------------------------------------------------|
| Need Help? Contact Us                               | <b>2012</b> 2011 2010 2009                           |                   | You can select: Download<br>Manager" or "Browser |
|                                                     | Show Serial Numbers Show Downloads                   | View Download Log | Download' from the<br>dropdown under Download    |
|                                                     | AutoCAD Civil 3D English                             |                   | Preference.                                      |
|                                                     | 2012 2011 2010 2009                                  |                   |                                                  |
|                                                     | Show Serial Numbers Show Downloads                   | View Download Log |                                                  |
|                                                     | AutoCAD Civil 3D English, European                   |                   |                                                  |
|                                                     | 2011 2010 2009                                       |                   |                                                  |
|                                                     | Show Serial Numbers Show Downloads                   | View Download Log |                                                  |
|                                                     | AutoCAD Map 3D English                               |                   |                                                  |
|                                                     | <b>2012</b> 2011 2010 2009                           |                   |                                                  |
|                                                     | Show Serial Numbers Show Downloads                   | View Download Log | ◀ BACK NEXT                                      |
|                                                     | AutoCAD Revit Architecture Suite English             |                   |                                                  |
|                                                     | <b>2012</b> 2011 2010 2009                           |                   | Introduction                                     |
|                                                     | Show Serial Numbers Show Downloads Export Disclaimer | View Download Log | Download from Subscription<br>Center             |
|                                                     |                                                      |                   |                                                  |

The software you are about to download is subject to export control laws and regulations. By downloading this software, knowingly, without prior written authorization from the competent government authorities, export or reexport - directly or ind downloaded from this website to any prohibited destination, end-user, or end-use.

# Download from Your Product Request a DVD/CD Set Your Delivery Preference Get Your Product Key Learn More

Subscription Home

**Related Information:** 

Need Help? Contact Us

Request Media for: John Doe

Downloads

Download Preference

Select Preference

2012

2012

2011

2012

V

V

V

~

-

2011

2011

2010

2011

2010

2010

2009

2010

~

×

×

×

AutoCAD Architecture English

Show Serial Numbers

Show Serial Numbers

Show Serial Numbers

Show Serial Numbers

AutoCAD Map 3D English

AutoCAD Civil 3D English, European

AutoCAD Civil 3D English

Welcome John Doe

-

**Product Search** 

All

2009

Show Downloads

2009

Show Downloads

Show Downloads

2009

Show Downloads

Downloading Software

From here you can choose to request a DVD or CD by selecting the Request Media View Download Log button located on the left. If you are associated with multiple accounts, you can select the account you are requesting media for. × View Download Log View Download Log V View Download Log

My Prof

## AutoCAD Revit Architecture Suite English

| 2012     | 2011        | 2010 | 2009           |                   |
|----------|-------------|------|----------------|-------------------|
| Show Ser | ial Numbers |      | Show Downloads | View Download Log |

## Export Disclaimer

The software you are about to download is subject to export control laws and regulations. By downloading this software, y knowingly, without prior written authorization from the competent government authorities, export or reexport - directly or inc downloaded from this website to any prohibited destination, end-user, or end-use.

# BACK Introduction > Download from Subscription > Center Download from Your Product > Request a DVD/CD > Set Your Delivery Preference > Get Your Product Key > Learn More >

Subscription Home

Downloads

**Download Preference** 

Select Preference

Ŧ

## Welcome John Doe

-

# Downloading Software

My Prof

are a Contract Manager ftware Coordinator, you iew serial numbers by ng on the button to the Show Serial Numbers.

| Related Information:<br>Request Media for: John Doe | AutoCAD Architecture English                                           |                                                     |               |
|-----------------------------------------------------|------------------------------------------------------------------------|-----------------------------------------------------|---------------|
| Need Help? Contact Us                               | 2012 2011 2010 2009                                                    |                                                     | If you        |
|                                                     | Show Serial Numbers Show Downloads                                     | View Download Log                                   | can v         |
|                                                     | AutoCAD Civil 3D English                                               |                                                     | left o        |
|                                                     | <b>2012</b> 2011 2010 2009                                             |                                                     |               |
|                                                     | Hide Serial Numbers Show Downloads                                     | View Download Log                                   |               |
|                                                     | Serial # Key Product Group Name<br>381-27279916 237D1 AutoCAD Civil 3D | Contract Coordinator Cu<br>110000438151 John Doe Wa |               |
|                                                     | AutoCAD Civil 3D English, European                                     |                                                     |               |
|                                                     | <b>2011</b> 2010 2009                                                  |                                                     |               |
|                                                     | Show Serial Numbers Show Downloads                                     | View Download Log                                   |               |
|                                                     | AutoCAD Map 3D English                                                 |                                                     |               |
|                                                     | <b>2012</b> 2011 2010 2009                                             |                                                     | ◀ B           |
|                                                     | Show Serial Numbers Show Downloads                                     | View Download Log                                   |               |
|                                                     | AutoCAD Revit Architecture Suite English                               |                                                     | Introd        |
|                                                     | <b>2012</b> 2011 2010 2009                                             |                                                     | Down<br>Cente |
|                                                     | Show Serial Numbers Show Downloads Export Disclaimer                   | View Download Log                                   | Dowr          |

**Product Search** 

All

The software you are about to download is subject to export control laws and regulations. By downloading this software, y knowingly, without prior written authorization from the competent government authorities, export or reexport - directly or ind

NEXT > ACK luction load from Your Product Request a DVD/CD Set Your Delivery Preference Get Your Product Key Learn More

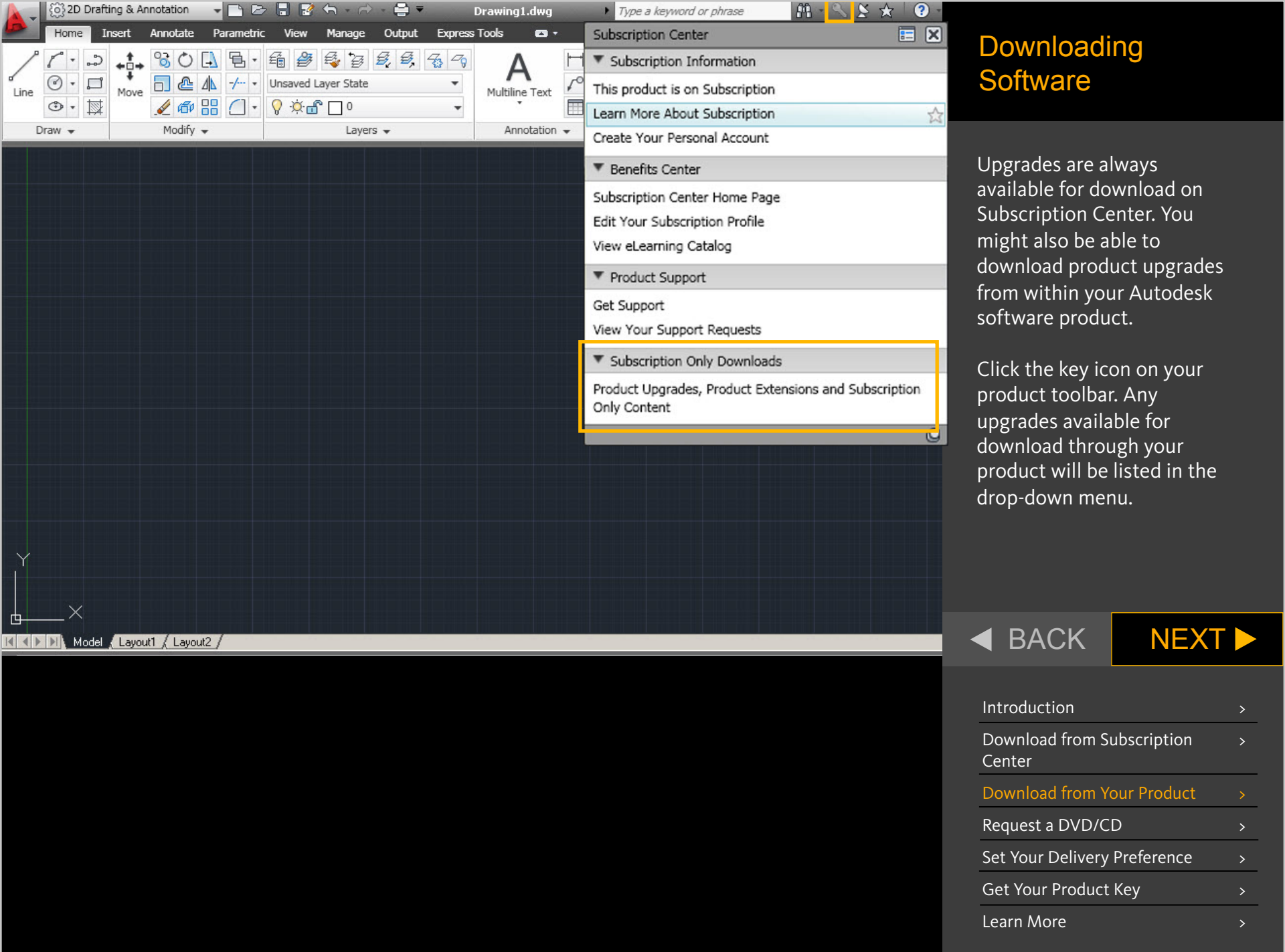

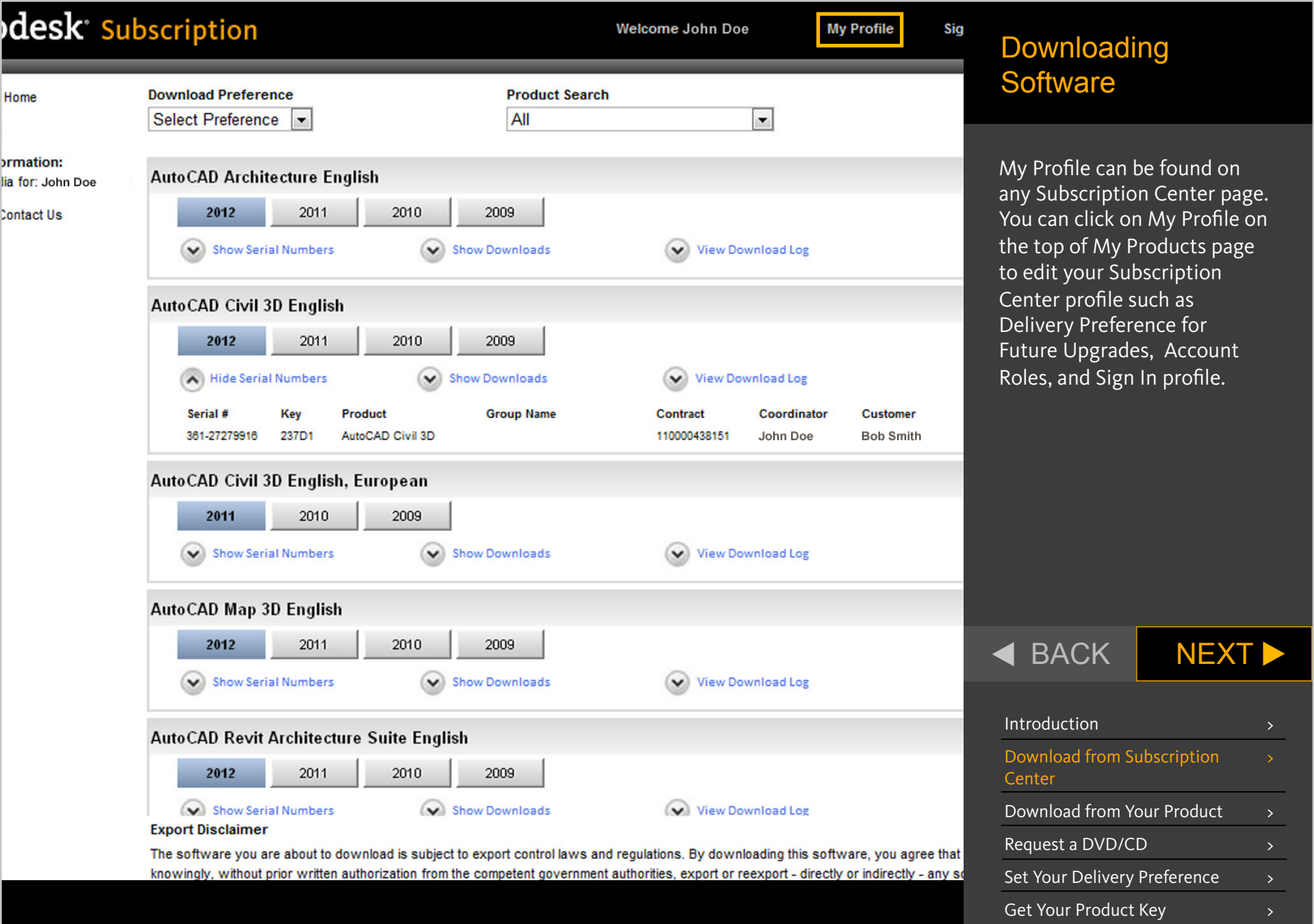

Learn More

# Downloading Software

Subscription Home Contract Administration Home

## **Edit Subscription Center Profile**

You must logout of Subscription Center, close this browser window, and open a new browser window and session to changes.

To edit your reseller viewing permission, click here.

Are required entries.

## **Delivery Preference for future upgrades**

\* Delivery Preference for future C Download upgrades G Box

User Id

Changing this setting does not affect upgrades that have already shipped or are in progress.

## Account Roles

## My Role(s)

|                        | Contract Manager    | Contract 11X-002233X |
|------------------------|---------------------|----------------------|
|                        | Contract Manager    | Contract 22X-002233X |
|                        | End User            | Contract 33X-002233X |
|                        | End User            | Contract 44X-002233X |
|                        | End User            | Contract 55X-002233X |
|                        | Support User        |                      |
| My Contract Administra | ator(s)             |                      |
|                        | Ann Williams        | Contract 66X-002233X |
|                        | David Smith         | Contract 77X-002233X |
|                        | James Gallo         | Contract 88X-002233X |
| Sign In Profile        |                     |                      |
| Express                | Service ID 16311133 |                      |
|                        |                     |                      |

johndoe@email.com

On the My Profile page, select your delivery preference: Download or Box.

If you select Box, a DVD/CD will be shipped to you automatically whenever upgrades are released.

If you select Download, a box will not be shipped automatically, but you can request a DVD/CD upon release, if needed.

# 

| Introduction                         | > |
|--------------------------------------|---|
| Download from Subscription<br>Center | > |
| Download from Your Product           | > |
| Request a DVD/CD                     | > |
| Set Your Delivery Preference         | > |
| Get Your Product Key                 | > |
| Learn More                           | > |

Downloads

Contract Administration

Technical Support

Subscription Help

Training

# Downloading Software

After downloading your software, you will need your Product Key and Serial Number to activate it.

Contract Managers and Software Coordinators can find this information in the Coverage Report.

On the Contract Administration page in Subscription Center, click the Coverage Report link.

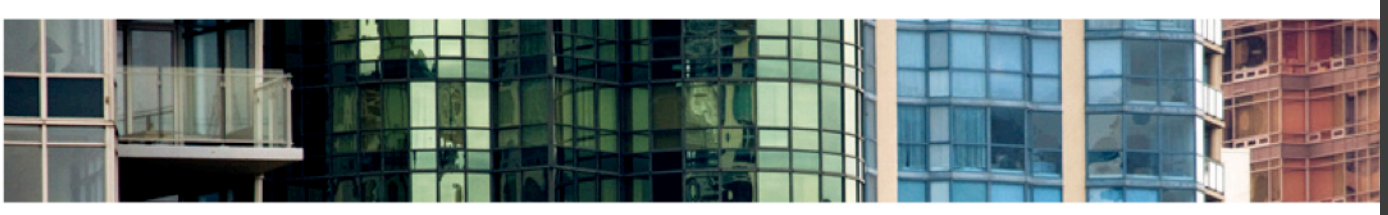

## Contract Administration

Contact Us

more now.

## Coverage Report

View details of your Subscription contract including the account type, number of seats per license, level of support available, and list of products on Subscription.

## **Renewal Report**

Review a list of Subscription contracts currently within 90 days of their expiration date and get information on how to renew a contract.

## **Invite New Users**

Invite users to set up their own Subscription Center accounts or control whether users can create their own accounts. Assign download privileges.

## View / Edit Users

See list of invited users and edit user permissions.

## Manage Software Coordinators

Add, remove, or assign coordinators to perform Subscription administrative tasks.

## Manage Phone Support Users

Add or remove phone support users.

## Set Reseller View

Allow resellers to view support requests and responses.

## Set Access from Product

Allow users accessing Autodesk Subscription from products to create their own Subscription Center accounts. Also, assign the subscription services such users can access.

## **Request Home Use**

Request serial numbers that will allow your employees to use licenses on a home computer.

## **Previous Versions**

Use the previous versions of the products under your Subscription contract.

## Tools That Make an

Online Contract Rer

Do you have questions ab

your Subscription contract

Download your Subscripti

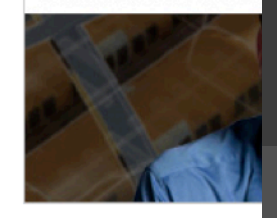

# BACK

# NEXT ►

| Introduction                         | > |
|--------------------------------------|---|
| Download from Subscription<br>Center | > |
| Download from Your Product           | > |
| Request a DVD/CD                     | > |
| Set Your Delivery Preference         | > |
| Get Your Product Key                 |   |
| Learn More                           | > |

# Autodesk<sup>.</sup>

## Close Window

Postcode: 94903-4171

# Downloading Software

Next, click the Subscription contract number for which you'd like to see a coverage report.

# 

# NEXT ►

| Introduction                         | > |
|--------------------------------------|---|
| Download from Subscription<br>Center | > |
| Download from Your Product           | > |
| Request a DVD/CD                     | > |
| Set Your Delivery Preference         | > |
| Get Your Product Key                 |   |
| Learn More                           | > |

## Subscription Coverage Report

| Contract # 🚔  | Program        | Start Date | End Date    | Status       |              | Contract Manager | Renew Online        |
|---------------|----------------|------------|-------------|--------------|--------------|------------------|---------------------|
| 341-8304230   | 3 Subscription | 3/26/2007  | 3/25/2011   | Active       | Autodesk-CSC | John Doe         |                     |
| > 11000020284 | 4 Education    | 7/9/2009   | 3/26/2011   | Active       | Autodesk-CSC | John Doe         |                     |
| > 339-45 330  | 8 Subscription | 10/5/2007  | 10/4/2012   | Active       | Autodesk-CSC | John Doe         |                     |
| elected Contr | act Details    |            |             |              |              |                  |                     |
| Contrac       | : 341-83042303 |            | Contract Ma | anager       |              | Company Deta     | ils                 |
| Program       | : Subscription |            | Name:       | John Doe     |              | Name: /          | Autodesk-CSC        |
| Start Date    | : 3/26/2007    |            | Email:      | johndoe@ema  | iil.com      | Address 1: 4     | 000 Civic Center Dr |
| End Date      | : 3/25/2011    |            | Phone #:    | 415-000-0000 |              | Address 2:       |                     |
| Status        | : Active       |            | Extension:  |              |              | Address 3:       |                     |
| Renew Online  | :              |            |             |              |              | City:            | San Rafael          |
|               |                |            |             |              |              | State: (         | CA                  |
|               |                |            |             |              |              | Country:         | United States       |

# Autodesk<sup>.</sup>

Subscription Coverage Report

Contract: 110000202844

Program: Education

Start Date: 7/9/2009

End Date: 3/26/2011

Status: Active

**Renew Online:** 

Selected Contract Details

**Company Details** 

Address 2:

Address 3:

Name: Autodesk-CSC

Address 1: 4000 Civic Center Dr

City: San Rafael

Country: United States Postcode: 94903-4171

State: CA

# Downloading Software

On the Coverage Report, you can find the Product Key and Serial Number in the Products section.

Search: To find or filter specific products or Groups, press the Search button. Export: To begin downloading a CSV format file of your contract data, press the Export button. Details: To view more detailed information about a product, click on the Serial Number.

Please verify that the contract information below is correct. If you notice an error in the contract data, please use this form.

Contract Manager

Extension:

Name: John Doe

Phone #: 415-000-0000

Email: johndoe@email.com

| Products Search Export |                |                |                                                                                                    | 1 - 1 of 1 |                           |                  |                         |           |
|------------------------|----------------|----------------|----------------------------------------------------------------------------------------------------|------------|---------------------------|------------------|-------------------------|-----------|
| Serial # 🚔             | Product<br>Key | ⇔Level⇔        | $\mathbf{Group} \bigotimes^{\!\!\!\!\!\!\!\!\!\!\!\!\!\!\!\!\!\!\!\!\!\!\!\!\!\!\!\!\!\!\!\!\!\!\!\!$ | Release    | Language 🚔                | Deployment Seats | Software<br>Coordinator | Reseller  |
| 351-6708057            | 7651B1         | Web<br>Support | Autodesk Education Master<br>Suite                                                                    | 2010       | English,<br>International | Standalone 25    | John Doe                | No Dealer |

## ◀ BACK

| Introduction                         | > |
|--------------------------------------|---|
| Download from Subscription<br>Center | > |
| Download from Your Product           | > |
| Request a DVD/CD                     | > |
| Set Your Delivery Preference         | > |
| Get Your Product Key                 |   |
| Learn More                           | > |

Welcome John Do

# Downloading Software

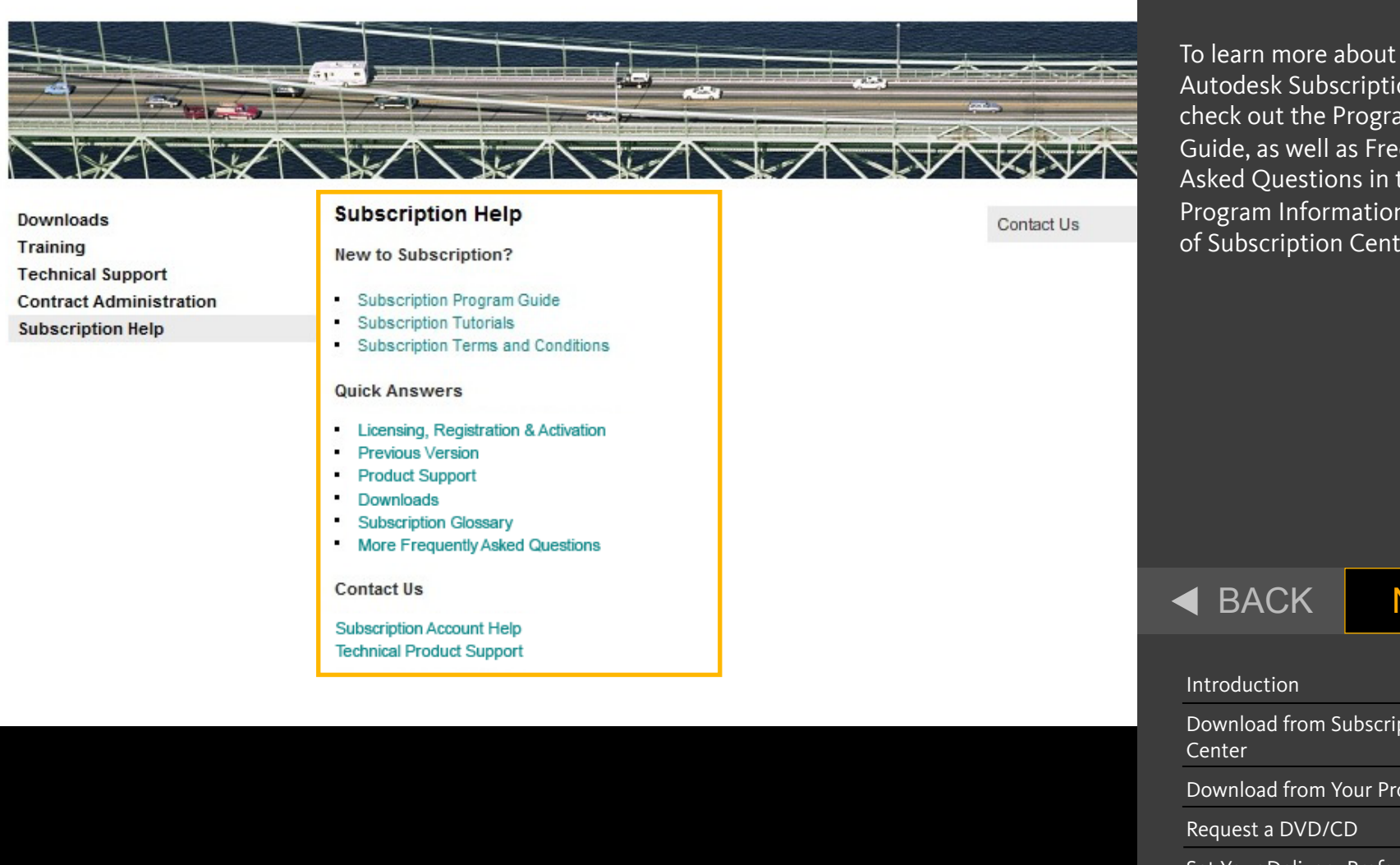

Autodesk Subscription, check out the Program Guide, as well as Frequently Asked Questions in the Program Information section of Subscription Center.

| Introduction                         | > |
|--------------------------------------|---|
| Download from Subscription<br>Center | > |
| Download from Your Product           | > |
| Request a DVD/CD                     | > |
| Set Your Delivery Preference         | > |
| Get Your Product Key                 | > |
| Learn More                           |   |

# Autodesk

Discover the Subscription Advantage Visit Autodesk Subscription Center Today www.autodesk.com/subscriptionlogin

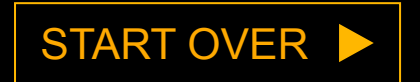

Autodesk and Autodesk Subscription are registered trademarks or trademarks of Autodesk, Inc., and/or its subsidiaries and/or affiliates in the USA and/or other countries. All other brand names, product names, or trademarks belong to their respective holders. Autodesk reserves the right to alter product and services offerings, and specifications and pricing at any time without notice, and is not responsible for typographical or graphical errors that may appear in this document. © 2011 Autodesk, Inc. All rights reserved.